| 😤 ANASAYFA                                     | BAKAN          | BAKANLIK 🖗     | KURUL, KOMİSYON VE BİRİMLER 🖗 | HIZMETLER V | İLETİŞİM | ARŞİV 🕅 | ONLİNE İŞLEMLER 🛛                                    |
|------------------------------------------------|----------------|----------------|-------------------------------|-------------|----------|---------|------------------------------------------------------|
| ANASAYFA                                       |                |                |                               |             |          |         | İkamet İzinleri / Residence Permit                   |
|                                                |                |                |                               |             |          |         | Öğrenci İzinleri / Student Permission                |
| DUYURU                                         |                |                |                               |             |          |         | Muhaceret Online Randevu / Immigration Online Appoin |
|                                                |                |                |                               |             |          |         | Online Tapu Randevu Sistemi                          |
| Muhaceret Izinleri / Immigration Permits       |                |                |                               |             |          |         | Muhaceret Affi - 2024 / Immigration Amnesty - 2024   |
| Oğrenci İkamet İzni / Student Residence Permit |                |                |                               |             |          |         | Taşınmaz Mal / Property Permission                   |
| Çiftçi ve Hayv                                 | ancılra Duyuru |                |                               |             |          |         | -                                                    |
| Tarımsa                                        | al Kaynak Ta   | lep Formu (202 | 3-2024)                       |             |          |         |                                                      |
|                                                | ,              |                |                               |             |          |         |                                                      |
| Ciftei u                                       | e Havvancıla   | ara Duvuru     |                               |             |          |         |                                                      |

## Önce Kayıt Olunuz

- 1. İşaretli olan menüden, Af başvurusu için önce Aftan yararlanmak isteyen kişi kendisini sisteme kaydedecek. Kayıt sırasında kendisine ait bir e-posta adresi ve cep numarası kullanılmalı.
- 2. Kayıt gerçekleşince, kişinin cep telefonunu sistemden bir kullanıcı kodu gelecek.
- 3. Ardından Af Başvurusu yapmak için sisteme giriş yapılmalı.
- 4. Sisteme giriş için kullanıcı adına kayıt sırasında kaydedilen e-posta adresi ve şifre olarak cep telefonuna gelen kod kullanılacak.

## Af Başvurusu Yapınız

- 1. Sisteme giriş yaptıktan sonra, soldaki menülerden İşlemler Menüsü altındaki Başvuru Yap (Af) menüsünden size uygun olan Başvuru Tipini seçiniz.
- 2. Form'daki bilgileri eksiksiz bir şekilde doldurup bir sonraki sürece geçiniz.
- 3. Ailenizden biri(leri)ni Aftan faydalandırmak isterseniz, Aile bilgilerinizi eksiksiz doldurunuz. Sonraki sürece geçiniz.
- 4. Evrak yükleme sürecinde özellikle ZORUNLU olan evrakları yükleyiniz.
- 5. İleri butonu ile başvurunuzu tamamlayınız.
- 6. Ekranda Başvuru numaranızı görmüşseniz başvurunuz başarılı bir şekilde kayıt olmuş demektir.

İşlemleriniz ile ilgili bilgiler size SMS olarak gönderilecektir.

Çalışma İzni başvurusu yapabilmek için Başvuru numaranızı ve Pasaport bilgilerinizi İşverene vermeniz gerekir.

## Çalışma İzni Başvurusu

Bu başvuru işveren tarafından KKTC sınırları içerisindeki kişiler için Ön İzin Muaf başvurusu yapılarak Neden kısmında ilgili 2024 AF başvurusu seçilmelidir.

KKTC sınırları dışında olanlar için ise Ön İzin başvurusu yapılmalıdır.

Her iki başvuru tipinde mutlaka AF başvurusu için başvuran kişinin Af başvuru numarası ile arama yapılarak başvuru yapılmalıdır.

Başvuru Amir Kontrol onayı almasına müteakip, Af için ödenmesi gereken HARÇ Af başvurusu yapan kişi tarafından KKTC sınırları içerisinde kendi sistemine girip AF Harç ödeme butonu ile online olarak ödenecektir. Ödemenin başarılı olması durumunda İşveren Çalışma izni için kişiye Sağlık işlemlerini başlatabilecektir.